## **Clinician Guide**

# Inspire SleepSync<sup>TM</sup> Patient Management Platform

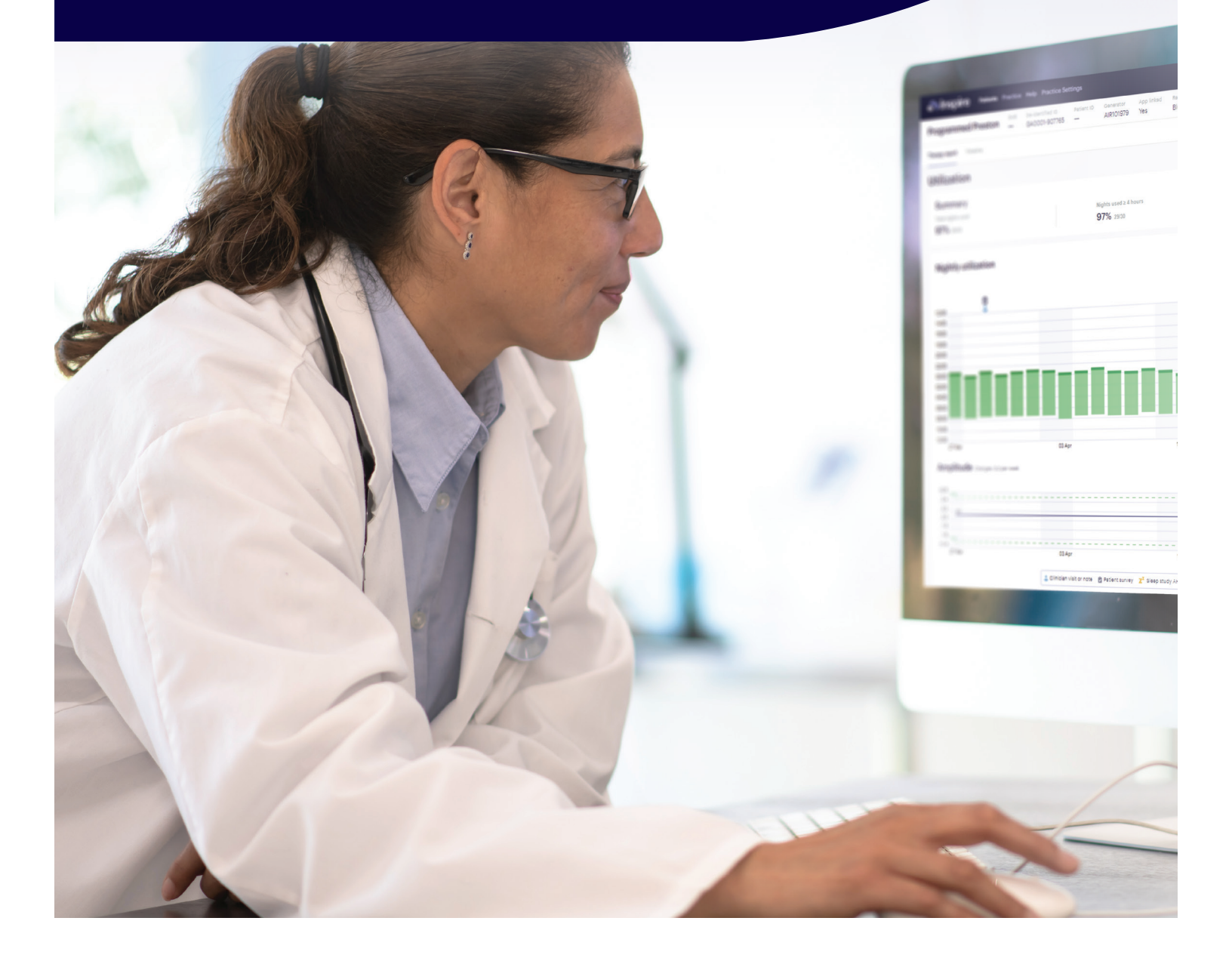

- Wireless and Automatic Therapy Monitoring
- Efficient Care Coordination
- Dynamic Patient Engagement

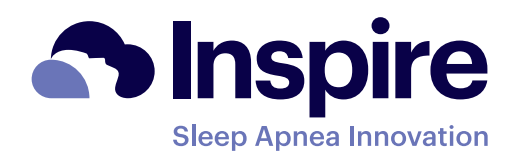

**Inspire Patient** 

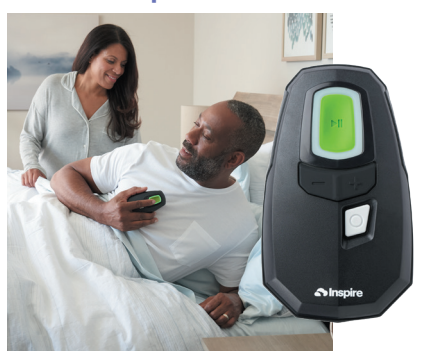

Bluetooth remote sends adherence data to the patient's smartphone

#### **Inspire Sleep App**

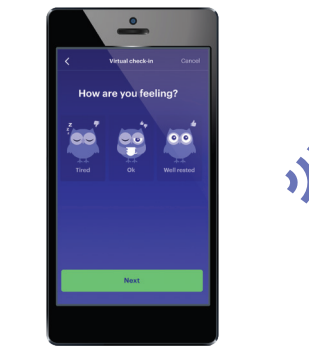

Patients have the option to add **sleep logs** and complete surveys sent by clinicians

| nged Fredrig |                                   | _                              | Alter Alterey *                                    | -                  |
|--------------|-----------------------------------|--------------------------------|----------------------------------------------------|--------------------|
|              |                                   |                                |                                                    |                    |
|              |                                   |                                |                                                    |                    |
| olinife      |                                   |                                |                                                    |                    |
|              |                                   |                                |                                                    |                    |
|              |                                   | <u>p</u>                       |                                                    |                    |
|              |                                   |                                |                                                    |                    |
|              |                                   |                                |                                                    |                    |
| 244          | 0154                              | 154                            | 124                                                |                    |
|              | E Cinician datum meter (B Patient | arer 2 Deputation   Deputation | Descript a Descript O Description                  | duk Andu           |
|              |                                   |                                |                                                    |                    |
| ient surveys |                                   | Sing kg corgins 1004 (20       | Original Melvanet 475 (200 rupps) - Orac 05 (408 - | and   Inst Physics |
|              | 0                                 |                                |                                                    |                    |
|              |                                   |                                |                                                    |                    |
|              |                                   |                                |                                                    |                    |
|              |                                   |                                | 10.00                                              |                    |
| 244          | 04 Sep                            | 1.94                           |                                                    |                    |
| 244          | 04 Bap                            | The Understand State State     | an Contex Distant Descine & Midward B              | Oler Ded           |

Therapy quality measures are available on **sleepsync.net** wirelessly and automatically

#### Accessing SleepSync

- 1. Navigate to SleepSync.net
- 2. Login using your Inspire credentials
  - Two-factor authentication is required when logging in from a new network

Need to add a new user? The clinic admin can do this via access.inspiresleep.net

#### **Navigating SleepSync** Clinic Selections and Profile Practice Settings **Outcomes** Clinic Clinic Notifications Patient Settings **Merge Suggestions** SleepSync Patients Practice Help Practice Settings <del>ر</del> ا ZZ0444 Patients Q Search patients. Add patient Utilization (2) O Patient surveys (1) O Updates past 30 days (1) Therapy (6) Evaluation (4) Ŧ

Patient List Selection Filters

## **Evaluation List**

#### A simple and secure way to monitor patient progress prior to implant between care teams

| Patients        |                                                    |            |           |                   |               | Q Search patients Add patient |             |           |         |                                                                               |
|-----------------|----------------------------------------------------|------------|-----------|-------------------|---------------|-------------------------------|-------------|-----------|---------|-------------------------------------------------------------------------------|
| Therapy (6) Ev  | aluation (4)                                       |            |           |                   |               |                               |             |           |         | Status: Active X                                                              |
| Patient inf     | 0 🔻                                                |            |           |                   | Visits        |                               |             |           |         | Latest care team update 🔺                                                     |
| Schedule<br>DoB | d Shelly<br>De-identified ID<br>KY0004-58455<br>3  | Patient ID | BMI<br>29 | App linked<br>Yes | Steep consult | ENT consult                   | Airway exam | Insurance | Implant | 23 See 2022 Implant was shared with you by ENT South Practice                 |
| Sleepy S<br>DoB | ally<br>De-identified ID<br>KY0004-54263<br>3      | Patient ID | BMI       | App linked<br>Yes | Steep consult | ENT consult                   | Airway exam | Insurance | Implant | 22 Sep 2022<br>Patient added Sleep Practice                                   |
| Workup V<br>DoB | Vally C<br>De-identified ID<br>KY0004-71753<br>1   | Patient ID | BMI       | App linked<br>No  | Sleep consult | ENT consult                   | Airway exam | Insurance | Implant | $^{12\mathrm{Sep}2022}$ Airway exam was shared with you by ENT South Practice |
| DoB             | ic Connie<br>De-identified ID<br>GA0001-90776<br>7 | Patient ID | BMI<br>31 | App linked<br>Yes | Steep consult | ENT consult                   | Airway exam | Insurance | Implant | 24.3d 2022<br>Patient accepted connection request from Sleep Practice         |

## **Adding & linking patients**

#### **Option 1: Clinic Initiated**

- 1. Click "Add patient"
- 2. Complete the desired fields
- 3. Completing the email address field will automatically send an email to the patient with a request to download the Inspire Sleep app. After the patient's app account creation, they can accept your connection request.

**Note**: please ensure the patient creates an account on their Inspire Sleep app using the SAME email address.

#### **Option 2: Patient Initiated**

- Direct the patient to find you in the Inspire Sleep app via "Find a Doctor" and click "Connect & share"
- 2. You will receive an email confirmation
- Patient entered information (name, DOB, etc.) will appear in their SleepSync profile

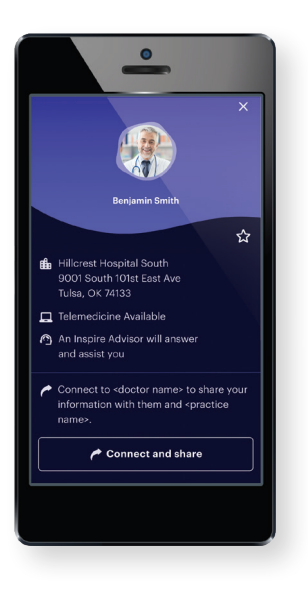

## Sharing a patient to another clinic

- 1. Open a patient's profile and click the 'Share' button in the care team section
- 2. Select the practice you would like to add to the patient's care team

| Care team          | App Linked Yes Share |
|--------------------|----------------------|
| ENT South Practice |                      |
| Sleep Practice     |                      |
|                    |                      |

**Note:** if you have not shared with the desired practice before, you will need to select "Invite" and enter an email address for a user at the receiving practice.

## Adding and sharing updates

- 1. Make updates to stages within the patient Timeline by adding notes or uploading files
- 2. Selecting "Save and notify care team" will trigger a Portal notification and a daily email to your care team partners

| e | 22 Sep 2022<br>Airway exam / DISE: Marked complete - ENT Navigator | 1   |
|---|--------------------------------------------------------------------|-----|
|   | 15 Sep 2022<br>ENT consult: Marked complete - ENT Navigator        | ) 🖪 |
|   | 01 Sep 2022<br>Sleep consult: Marked complete - Sleep Navigator    |     |

#### **Evaluation patient overview**

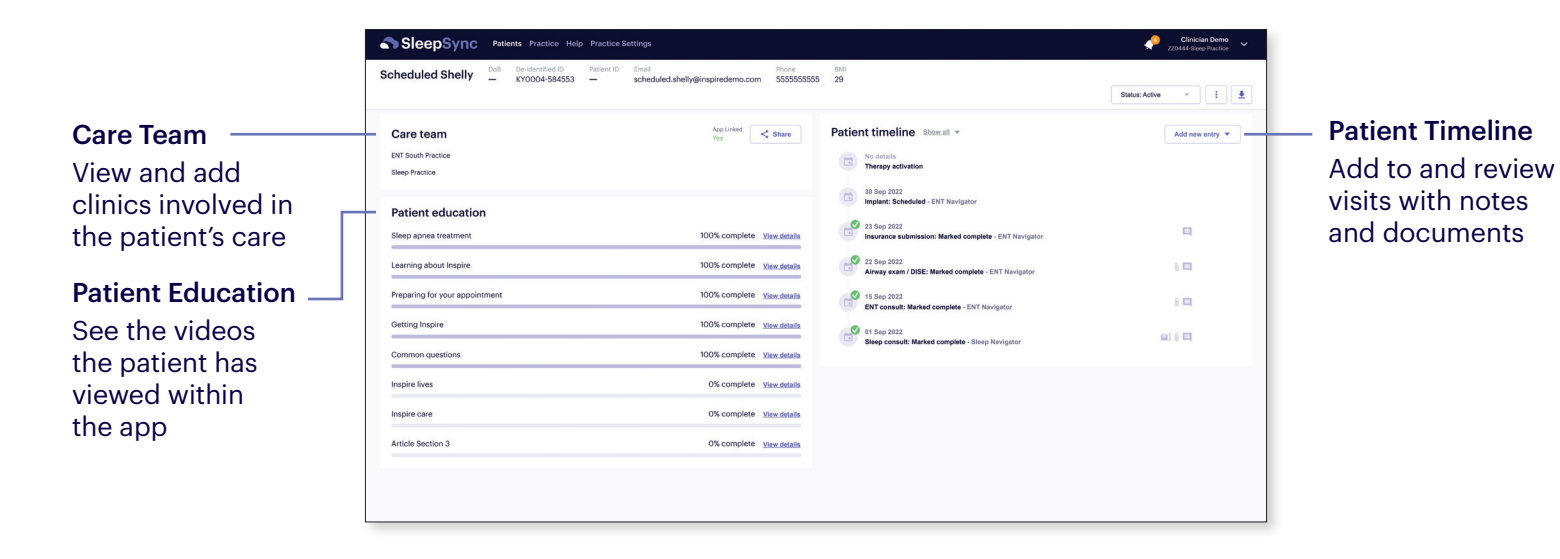

#### **Therapy patient overview**

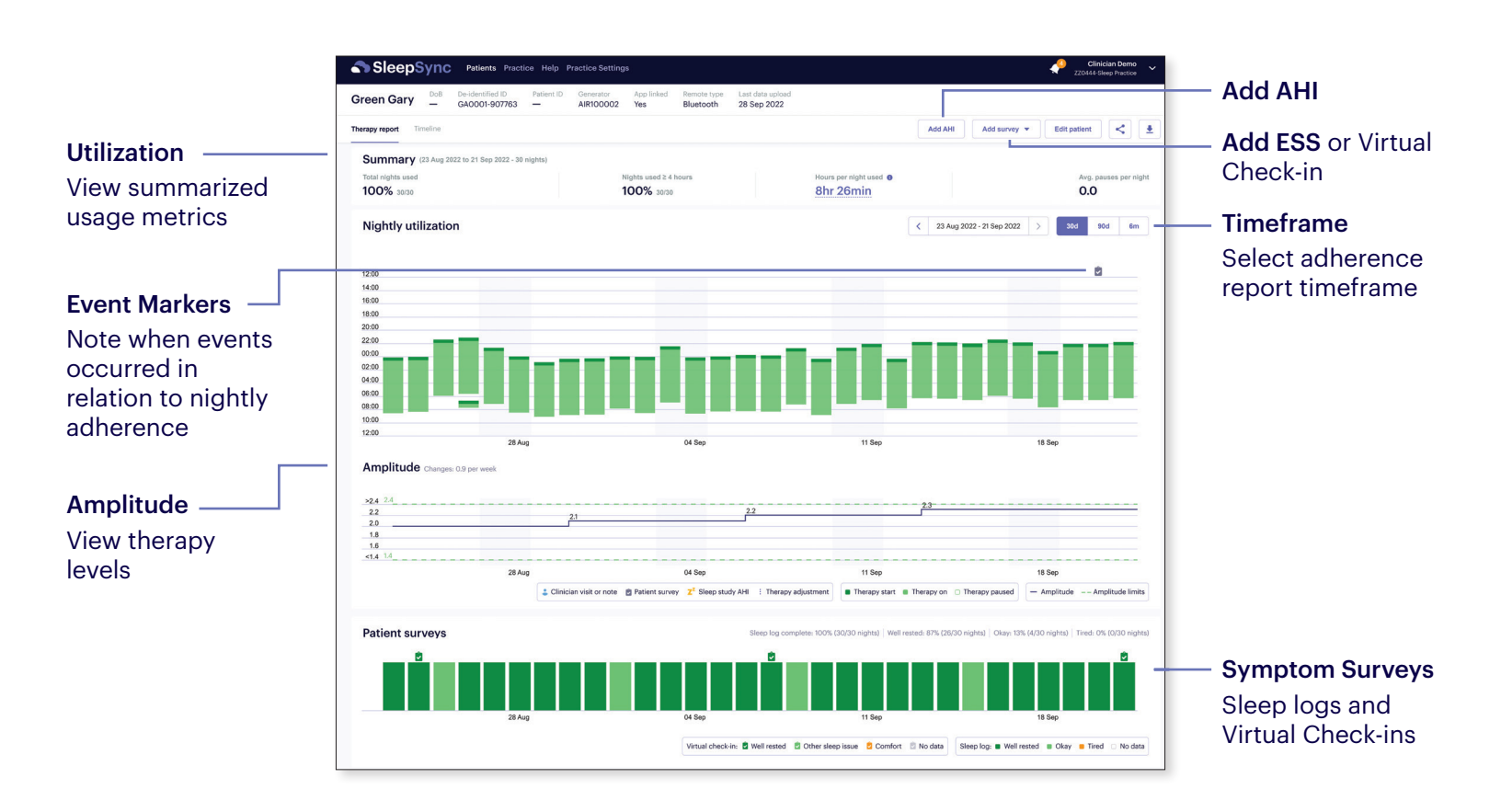

## **Virtual Check-in and ESS Surveys**

Efficiently schedule surveys to review patient symptom data review patient symptom data

## 1) Schedule survey

Confirm the patient has their app linked to your clinic. Select "Add Survey" on the patient overview. Choose the start date, frequency, and duration of surveys

| SleepSync Patients Practice Help                                                    | Practice Settings                                                       | Clinician Demo ZZO444-Sleep Practice                           |
|-------------------------------------------------------------------------------------|-------------------------------------------------------------------------|----------------------------------------------------------------|
| Rested Rusty DoB De-identified ID Patient<br>GA0001-907766 -                        | Generator App linked Remote type Last data upload Bluetooth 26 Sep 2022 |                                                                |
| Therapy report Timeline                                                             |                                                                         | Add AHI     Add survey ▲     Edit patient                      |
| Summary (28 Aug 2022 to 26 Sep 2022 - 30 nights)<br>Total nights used<br>100% 30/30 | Nights used ≥ 4 hours Hours per night used ● 97% 29/30 7hr 53min        | ESS<br>Virtual check-in<br>Avg. pauses per night<br><b>0.0</b> |
| Nightly utilization                                                                 |                                                                         | ∠ 28 Aug 2022 - 26 Sep 2022     →     30d     90d     6m       |

#### 2) Review results

Survey results will appear as a Timeline event. Any patient reporting discomfort is flagged for easy identification and review.

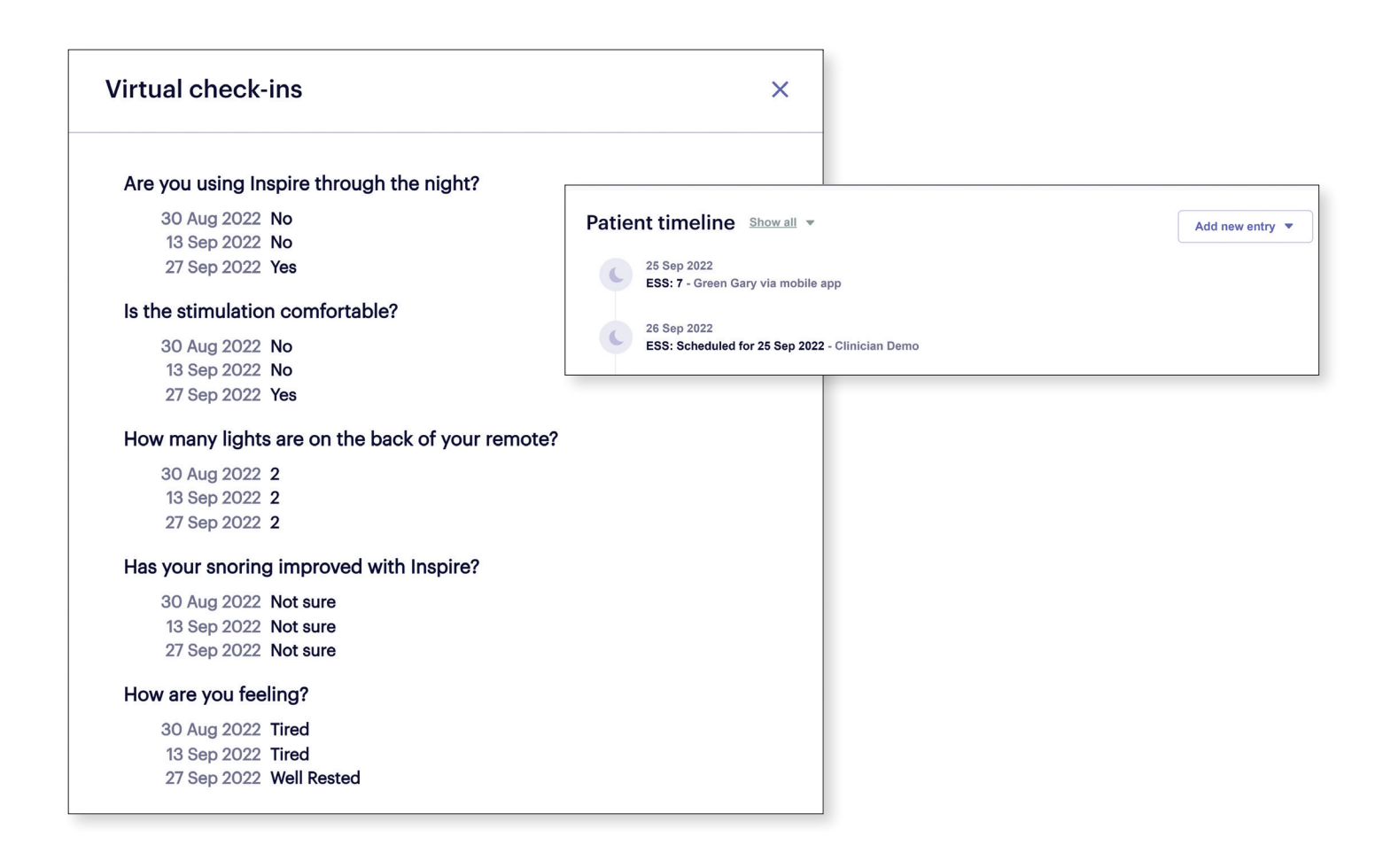

#### **Practice-Level Outcomes**

Entering AHI and ESS data will populate your clinic's outcomes. Reviewing the outcomes of your clinic is a great way to show the impact your Inspire program is having for your patients and local population. The results can be customized by Care Team partner by using the filter menu.

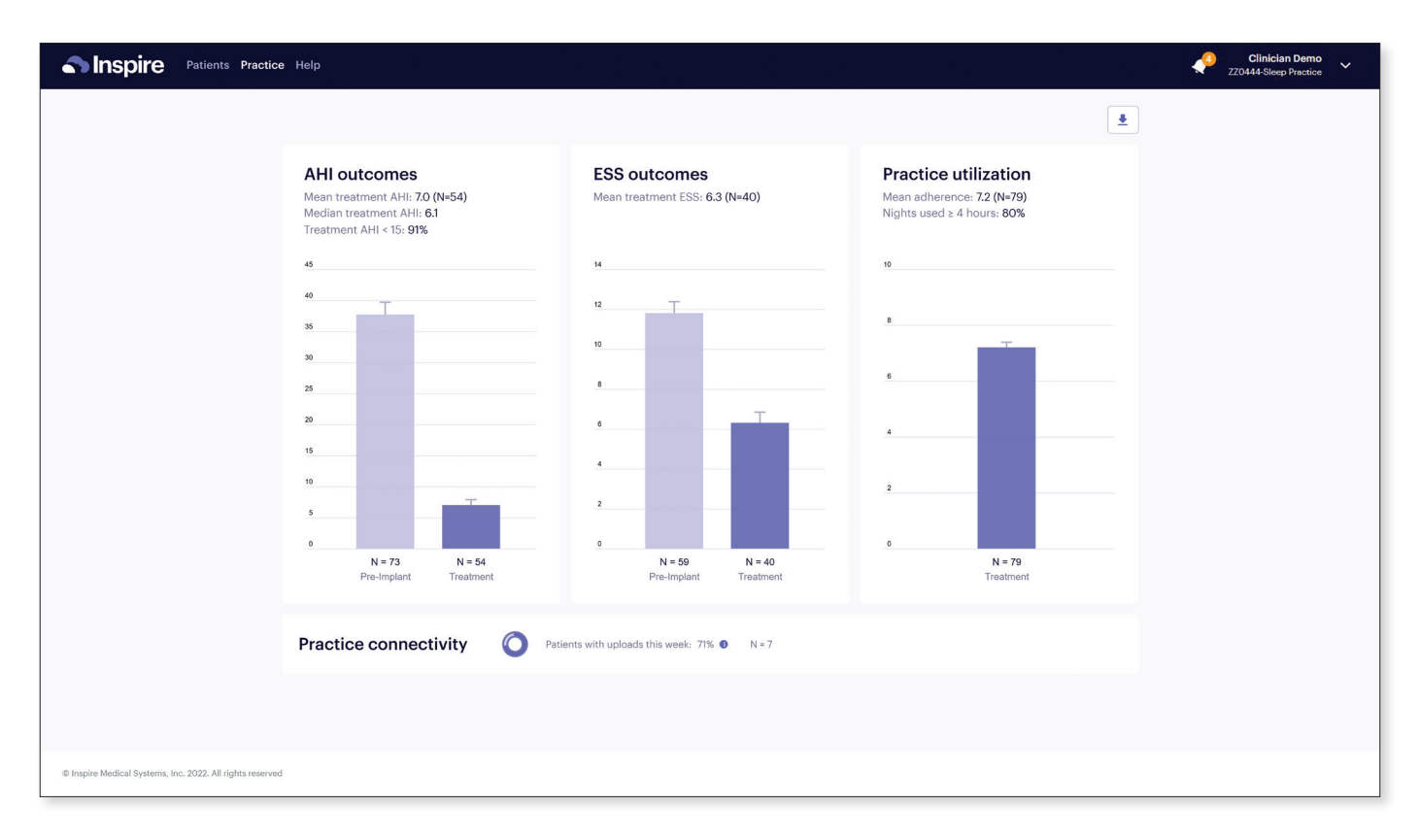

#### **Notification Management**

The practice administrator can adjust practice level settings via the "Practice Settings" tab. Individual users can override the attention and email settings by making adjustments in their individual profile.

#### **Credential Management**

The practice administrator can create new users by navigating the **access.inspiresleep.net**. The admin can also reset passwords and delete users from the clinic.

## **4 Steps To Anytime, Anywhere Patient Adherence**

#### Step 1

#### **Download the App**

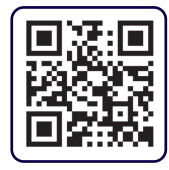

Step 2

**Create an Account** 

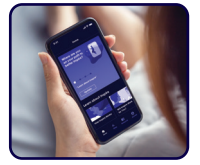

#### Step 3

**Connect to the Doctor** 

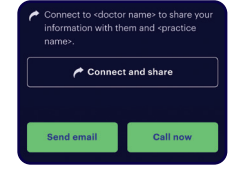

Step 4

**Connect Your Remote** 

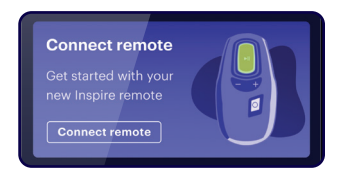

**Questions?** Contact your Inspire team.